#### Written explanations appear at the bottom of slides.

| 🔹 QUICK LINKS                                                                                                    |                                                                                                    | MY ACCOUNT                                                                    | LOG OFF                             |
|----------------------------------------------------------------------------------------------------|----------------------------------------------------------------------------------------------------|-------------------------------------------------------------------------------|-------------------------------------|
| MILLIKIN Good Morning, Maybel!                                                                                                    | ACCOUNT BALANCE BOOK B/                                                                                             | ALANCE MEAL/FLEX BALANCE PI                                                   | RINT BALANCE                        |
| muonline                                                                                                    | × Ø 5                                                                                                    | SEARCH FAST ACCESS                                                            | ď Ø                                 |
| Image: Search for messages, people, and features         Search for messages, people, and features         Image: Search for messages, people, and features         Image: Search for messages, pe | pts and spam, Millikin Information Technology will be p<br>r, recent 2019 grads will continue to have access to acc | bhasing<br>counts Campus<br>Campus<br>Campus<br>Campus<br>Campus<br>Bookstore | Moodle NetStorage                   |
| <b>IIIVISTREAM</b>                                                                                                    |                                                                                                    | ₫ Ø<br>myVIP                                                                  |                                     |
| VIEW ALL OF CONCEPT                                                                                                    | Create New Message Toggle                                                                                           | Stay up to date during<br>process by clicking here                            | your admission<br>e to access myVIP |
| Summer Immersion in Spain<br>Want to study abroad this summer? Join us for three weeks on the Mediterranean coast of Sp                                                                                                    |                                                                                                    | ACADEMICS                                                                     |                                     |
| Exciting Travel Opportunity!<br>Study abroad this January with this travel course to Spain! Join our IN350 to Catalonia Ja                                                                                                    |                                                                                                    | 10.16.19<br>CONNECT                                                           |                                     |
|                                                                                                    |                                                                                                    | TOOLS                                                                         |                                     |

~

Open muOnline.

#### **MILLIKIN UNIVERSITY**<sub>®</sub>

muonline

Personal Information Alumni and Friends Student Faculty Services Employee Finance Proxy Access

Search Go

RETURN TO MENU SITE MAP HELP EXIT

Faculty & Advisors Self-Service

| Advisee Profile<br>View your advisee list and Student Profiles                                                                                                    |
|----------------------------------------------------------------------------------------------------|
| Advisor Menu                                                                                                    |
| View a student's transcript; View a student's grades; Display your security setup.                                                                                                    |
| Term Selection                                                                                                    |
| CRN Selection                                                                                                    |
| Faculty Detail Schedule<br>View your faculty schedule and view your course evaluation results (Spring 2009 going forward)                                                                                       |
| Final Exam Schedule<br>View your own personalized final exam schedule for a selected term                                                                                                    |
| Faculty Schedule                                                                                                    |
| Detail Class List                                                                                                    |
| Summary Class List                                                                                                    |
| Attendance Tracking                                                                                                    |
| Detail Wait List                                                                                                    |
| Summary Wait List                                                                                                    |
| Grade Entry                                                                                                    |
| Student Accolade System                                                                                                    |
| Academic Alert System<br>Enter and view Academic Alerts for a specific term for a specific student.                                                                                                    |
| Registration Overrides                                                                                                    |
| Course Listings                                                                                                    |
| Faculty and Advisor Security Information                                                                                                    |
| Faculty Evaluations<br>Faculty evaluation results for terms prior to and including Spring, 2009. All terms going forward will use the results from the online instructor evaluation site.                       |
| SurveyDIG Online Evaluation Results (For Deans and Chairs Only) Login to SurveyDig as a Dean or Chair to view summary results for your area. Login with your Novell (or my.millikin.edu) username and password. |
| Student Common Schedule<br>Report to display the common schedules between multiple students who meet a certain criteria. Can be used for scheduling courses, events, etc.                                       |
| RELEASE: 8.9.1                                                                                                    |
|                                                                                                    |

© 2020 Ellucian Company L.P. and its affiliates.

#### Under the Faculty Service Tab is Advisee Profile.

#### MILLIKIN UNIVERSITY.

muonline

Personal Information Alumni and Friends Student Faculty Services Employee Finance Proxy Access

Search Go

Faculty & Advisors Self-Service

Advisee Profile View your advisee list and Student Profiles Advisor Menu View a student's transco ro new a stopent's grades; Display your security setup. Term Selection **CRN Selection** Faculty Detail Schedule View your faculty schedule and view your course evaluation results (Spring 2009 going forward) Final Exam Schedule View your own personalized final exam schedule for a selected term Faculty Schedule Detail Class List Summary Class List Attendance Tracking Detail Wait List Summary Wait List Grade Entry Student Accolade System Academic Alert System Enter and view Academic Alerts for a specific term for a specific student. Registration Overrides Course Listings Look up course listings by term, subject, instructor, and other options. Faculty and Advisor Security Information Faculty Evaluations Faculty evaluation results for terms prior to and including Spring, 2009. All terms going forward will use the results from the online instructor evaluation site. SurveyDIG Online Evaluation Results (For Deans and Chairs Only) Login to SurveyDig as a Dean or Chair to view summary results for your area. Login with your Novell (or my.millikin.edu) username and password. Student Common Schedule Report to display the common schedules between multiple students who meet a certain criteria. Can be used for scheduling courses, events, etc. RELEASE: 8.9.1

© 2020 Ellucian Company L.P. and its affiliates.

#### Under the Faculty Service Tab is Advisor Menu.

RETURN TO MENU SITE MAP HELP EXIT

# MILLIKIN UNIVERSITY.

muonline

Personal Information Alumni and Friends Student Faculty Services Employee Finance Proxy Access

Search Go

RETURN TO MENU SITE MAP HELP EXIT

#### Faculty & Advisors Menu

View Advisee List View Information about your advisees including transcripts and math placement scores. Advisee Registration Groups Enter/View Registration Groups for Advisee Term Selection ID Selection Student Academic Transcript Faculty & Advisor Security Information Degree Evaluation

Under the Faculty Service Tab is Advisor Menu.

| ellucian.                                                                                                    | Sign In                                                                                                    |
|----------------------------------------------------------------------------------------------------|----------------------------------------------------------------------------------------------------|
| Advising   Advisee Search                                                                                                    |                                                                                                    |
| Advisee Search                                                                                                    |                                                                                                    |
| Change term, search for a student, of view your advices listing     Term   Image: Student Biology   We wardvice listing, or search by   Student Biology   Student Biology <th>Advisee Search         Sea the Advisee Search page to select the term for which you would like to search for a specific advisee of ick View My Advisee Listing to see all advisees assigned to you in the selected term.</th> | Advisee Search         Sea the Advisee Search page to select the term for which you would like to search for a specific advisee of ick View My Advisee Listing to see all advisees assigned to you in the selected term. |
|                                                                                                    | ellucian                                                                                                    |

Select the term you are assigned to the Advisee.

Select the Search method to look up a single advisee.

Enter Student ID, Student Email, or Student Name based on search method, select student and View Profile.

## Advisee List (Student Profile – ID Search)

| E ellucian.                                                                 | Sig                                                                                                    | gn In             |
|-----------------------------------------------------------------------------|----------------------------------------------------------------------------------------------------|-------------------|
| Advising   Advisee Search                                                   |                                                                                                    |                   |
| Advisee Search                                                              |                                                                                                    |                   |
| Change term, search for a student, or view your advisee listing Term        | Getting Started Advisee Search                                                                                                    |                   |
| Spring 2021            View advisee listing, or search by                   | Use the Advisee Search page to select the term for<br>which you would like to search for a specific advis<br>to view their student profile information. You may a | or<br>see<br>also |
| <ul> <li>Student ID</li> <li>Student Email</li> <li>Student Name</li> </ul> | assigned to you in the selected term.                                                                                                    |                   |
| Student ID 00814891 CONFIDENTIAL Wickline, Maybel                           |                                                                                                    |                   |
| View Profile View My Advisee Listing                                        | •                                                                                                    |                   |

Select the term you are assigned to the Advisee.

Select the Student ID Search method to look up a single advisee. **\*\*** Note to look up new non-registered student ID must be used. Enter Student ID press enter for student to display then View Profile.

### Advisee List (Student Profile – Name Search)

| ellucian.                                                                                                    | Sign In                                                                                                    |
|----------------------------------------------------------------------------------------------------|----------------------------------------------------------------------------------------------------|
| Advising   Advisee Search                                                                                                    |                                                                                                    |
| Advisee Search                                                                                                    |                                                                                                    |
|                                                                                                    | Getting Started                                                                                                    |
| Change stem, search for a student, or view your advises is lating Tem Tar 2022 Verweicher Stilling, or search for Student End Student End Student End Student End Student End To search for a student onter their name Latit, first Middle g. Smith, To search for a student onter their name Latit, first Middle g. Smith, To search for a student onter their name Latit, first Middle g. Smith, To search for a student onter their Norther to same and it lumas | Cetting Started Advisee Search Search Use the Advisee Search page to select the term for which you would like to search for a specific advisees click View My Advisee Listing to see all advisees assigned to you in the selected term. |
|                                                                                                    | ellucian <sub>™</sub>                                                                                                    |
| Example of a Student Name search with last name entered.                                                                                                    |                                                                                                    |

Example of a Student Name search with last name entered. Registered students that are assigned to the advisor will be suggested. Select the name and View Profile.

| 💶 ellucian.                                                                        |                                                                                                    |                                                                                                    |                                                                                                    |                                                                                                    |                                           |                | * (                 | <ol> <li>Jason Brandon</li> </ol> | Wickline  |
|------------------------------------------------------------------------------------|----------------------------------------------------------------------------------------------------|----------------------------------------------------------------------------------------------------|----------------------------------------------------------------------------------------------------|----------------------------------------------------------------------------------------------------|-------------------------------------------|----------------|---------------------|-----------------------------------|-----------|
| Advising   Advisee Search  Student Profile                                         |                                                                                                    |                                                                                                    |                                                                                                    |                                                                                                    |                                           |                |                     |                                   |           |
| Student Profile                                                                    | ine (00814891)                                                                                                    |                                                                                                    |                                                                                                    |                                                                                                    |                                           |                |                     |                                   |           |
| Term: Fall 2020                                                                    | Standing: Good Standing                                                                                                    | ), as of Spring 2020                                                                                                    | Overall Hours: 70 Overall                                                                                                    | GPA: 0.000                                                                                                    |                                           |                |                     | Registration Notices: 4           | Holds: 0  |
| Maybel Wickline         Curriculum and Courses         Prior Education and Testing | Student Information     Notes: 2       Bio Information     Email:       Phone:     Gender:       Date of Birth:     Ethnicity:       Race:     Citizenship:       Citizenship:     Emergency Contact:       Emergency Phone:     Image: Citizenship:       General Information     Image: Citizenship:       Level:     Citass:       Status:     Status: | jwickline@millikin.edu<br>Not Provided<br>Female<br>10/16<br>Not Provided<br>White<br>Yes<br>Citizen<br>Blow, Joe<br>217 2173626488<br>Undergraduate<br>Junior<br>Active | CURRICULUM, HOURS & GPA<br>Primary Secondary<br>Degree:<br>Study Path:<br>Level:<br>Program:<br>College:<br>Major:<br>Department:<br>Concentration:<br>Minor:<br>Concentration:<br>Admit Type:<br>Admit Type:<br>Admit | Hours & GPA<br>Bachelor of Scient<br>Not Provided<br>Undergraduate<br>BS in Entrepreneu<br>Tabor School of BI<br>Entrepreneurship<br>Management and<br>Not Provided<br>Music Minor<br>Not Provided<br>Fall 2015<br>Fall 2019 | ce<br>urship<br>usiness<br>Entrepreurship |                |                     |                                   | ~         |
| Additional Links                                                                   | Student Type:<br>Residency:<br>Campus:                                                                                                    | Continuing<br>In state Resident<br>Millikin Main Campus                                                                                                    | REGISTERED COURSES                                                                                                    |                                                                                                    |                                           |                | •                   |                                   |           |
| Degree Evaluation                                                                  | First Term Attended:<br>Matriculated Term:                                                                                                    | Spring 2019<br>Fall 2009<br>Spring 2020                                                                                                    | Course Title                                                                                                    | Details                                                                                                    | CRN                                       | Hours          | Registration Status | Instructor                        |           |
| Student Schedule                                                                   | Leave of Absence:                                                                                                    | Not Provided                                                                                                    | Edge Topics I                                                                                                    | IN 112 A                                                                                                    | 11321                                     | 2              | **Web Registered**  | Carrie S Pierson                  |           |
| Week at a Glance                                                                   | Graduation Information<br>Graduation Applications:                                                                                                    | None                                                                                                    | Edge Topics I                                                                                                    | IN 112 04                                                                                                    | 11328                                     | 0              | **Web Registered**  | Richard P Podeschi                | <u>II</u> |
| Assign Time Ticket                                                                 | Advisors<br>Primary / Major Advisor, Current, Registrar's Office<br>Dean of Students                                                                                                    | <u>Jason Brandon Wickline</u><br>Raphaella M Prange                                                                                                    | Iotal Hours   Registered Hour                                                                                                    | s: 2   Billing Hours: 2   CEU                                                                                                    | Hours: 0   Min H                          | Hours: 0   Max | Hours: 22           |                                   |           |
| Academic Alerts                                                                    | Department Observer<br>Department Observer<br>Department Observer                                                                                                    | Molly M Berry<br>Chelsea M Gilles<br>Alicia I Gullidge                                                                                                    |                                                                                                    |                                                                                                    |                                           |                |                     |                                   |           |
| View Grades                                                                        | Department Observer<br>Department Observer                                                                                                    | Carrie S Pierson<br>Starla Jo Street                                                                                                    |                                                                                                    |                                                                                                    |                                           |                |                     |                                   |           |
| Course Search                                                                      | Department Observer<br>Major Advisor, Current<br>Proxy Observer                                                                                                    | <u>Dr Craig C White</u><br><u>Jessica Nicole Windell</u><br>Dr Randy M Brooks                                                                                            |                                                                                                    |                                                                                                    |                                           |                |                     |                                   |           |
| Application to Graduate                                                            | Proxy Observer<br>Proxy Observer                                                                                                    | Lori A Gilbert<br>Laura A Ledford                                                                                                    |                                                                                                    |                                                                                                    |                                           |                |                     |                                   |           |
|                                                                                    |                                                                                                    |                                                                                                    |                                                                                                    |                                                                                                    |                                           |                |                     |                                   |           |

Student Profile is Displayed.

Advisee Search will return to the search screen without restarting.

#### Advisee List (Student Profile – View registered Advisees)

| ellucian.                                                                                                    | Sign In                                                                                                    |
|----------------------------------------------------------------------------------------------------|----------------------------------------------------------------------------------------------------|
| Advising   Advisee Search                                                                                                    |                                                                                                    |
| Advisee Search                                                                                                    |                                                                                                    |
| Image: search for a student, or view your advices tisting   Image: student, or view your advices tisting   Vex advices tisting, or scarch N   Image: student, or view your advices tisting   Image: student, or view your advices tisting     Image: student, or view your advices tisting     Image: student, or view your advices tisting     Image: student, or view your advices tisting     Image: student, or view your advices tisting     Image: student, or view your advices tisting     Image: student, or view your advices tisting     Image: student, or view your advices tisting     Image: student, or view your advices tisting     Image: student, or view your advices tisting     Image: student, or view your advices tisting     Image: student, or view your advices tisting     Image: student, or view your your your your your your your your | Advisee Search         Se the Advisee Search page to select the term for         which you would like to search for a specific advisee         assigned to you in the selected term. |
|                                                                                                    | ellucian <sub>™</sub>                                                                                                    |

Select "View My Advisee Listing " to see all registered advisees .

#### ellucian.

Advising 

Advisee Search

Advisee Listing

#### Advisee Listing

| all 202 | 0                                                                                        |                            |                        |                       |                  |                |                 |                     |                        |                   | e             | Email All <b>Y</b> Filter | •        |
|---------|------------------------------------------------------------------------------------------|----------------------------|------------------------|-----------------------|------------------|----------------|-----------------|---------------------|------------------------|-------------------|---------------|---------------------------|----------|
|         | Name and ID 🔹                                                                            | Program \$                 | Primary Major 🗘        | Academic Standing 🛛 🗘 | Student Status 🗘 | Student Type 🗘 | Advisor Holds 🗘 | Primary Advisor 🛛 🗘 | Advisor Type 🗘         | Campus 🗘          | Study Level 🗘 | Admit Type                | > Ai     |
| 8       | Whiteside, Emanuel Lacha<br>View Profile                                                 | BS Health/Fitness/Recrea   | Health/Fitness/Recreat | Academic Standing     | Active           | Student Type   |                 |                     | Registrar's Office     | Millikin Main Cam | Undergraduate | Standard                  | F        |
| 1       | Wick. Joshu <u>a Raymond</u>                                                             | BA in Music                | Music                  | Academic Standing     | Active           | Student Type   |                 |                     | Registrar's Office     | Millikin Main Cam | Undergraduate | Standard                  | F        |
| R       | <u>View Profile</u><br><u>Wickline, Maybel</u><br><u>00814891</u><br><u>View Profile</u> | BS in Entrepreneurship     | Entrepreneurship       | Good Standing         | Active           | Continuing     |                 |                     | Registrar's Office     | Millikin Main Cam | Undergraduate |                           | F        |
| R       | <u>Wickline, Maybel</u><br><u>00814891</u><br><u>View Profile</u>                        | BS in Entrepreneurship     | Entrepreneurship       | Academic Probation    | Active           | Continuing     |                 | <b>v</b>            | Major Advisor, Current | Millikin Main Cam | Undergraduate |                           | F        |
|         | View Profile                                                                             | BA in Arts Technology      | Arts Technology        | Academic Standing     | Active           | Student Type   |                 |                     | Registrar's Office     | Millikin Main Cam | Undergraduate | Standard                  | F        |
|         | <u>Wilson, Bernard A</u><br><u>View Profile</u>                                          | BS in Psychology           | Psychology             | Academic Standing     | Active           | Student Type   |                 |                     | Registrar's Office     | Millikin Main Cam | Undergraduate | Reactivate                | S        |
|         | <u>Wimberly, Hailey Rose</u><br>                                                         | BS in Biology              | Biology                | Academic Standing     | Active           | Student Type   |                 |                     | Registrar's Office     | Millikin Main Cam | Undergraduate | Standard                  | F        |
| T       | <u>Wright, Austin Drew</u><br><u>View Profile</u>                                        | BS in Accounting & Finance | Accounting             | Academic Standing     | Active           | Student Type   |                 |                     | Registrar's Office     | Millikin Main Cam | Undergraduate | Standard                  | F        |
|         | Xie, Joe Ya <u>ng Zong</u><br>                                                           | BS in Info Syst/Management | Information Systems    | Academic Standing     | Active           | Student Type   |                 |                     | Registrar's Office     | Millikin Main Cam | Undergraduate | Standard                  | F        |
|         | Zuk, Adam Michael<br>View Profile                                                        | MBA IN Business Adminis    | Management             | Academic Standing     | Active           | Student Type   |                 |                     | Registrar's Office     | Millikin Main Cam | Graduate      | Standard                  | S        |
| M 4     | Page 20 of 20 ▶ ▶ ↓                                                                      | 10 V Per Page              |                        |                       |                  |                |                 |                     |                        |                   |               | Records                   | ><br>200 |
| 14 4    |                                                                                          | io e i ago                 |                        |                       |                  |                |                 |                     |                        |                   |               |                           |          |

All advisees that are assigned are displayed. Departmental students as well as advisees.

Student Educational Information including: Student ID, Academic Standing, Primary Advisor, etc are displayed.

Maybel is on my advisee list twice because I am her major(primary) advisor and assign to her as Regsitrar.

#### Advisee List (Student Profile – Filter results)

E ellucian.

Advising 

Advisee Search

Advisee Listing

#### Advisee Listing

| Fall 2020                          |                    |           |                        |                       |                  |               |   |               |   |                 |   | <b></b>                | Filter 🔺    | -    | Getting Started       |                 |                 |   |
|------------------------------------|--------------------|-----------|------------------------|-----------------------|------------------|---------------|---|---------------|---|-----------------|---|------------------------|-------------|------|-----------------------|-----------------|-----------------|---|
| Filter Records                     | A                  |           |                        |                       |                  |               |   |               |   |                 |   |                        |             |      | Advisee Listing       |                 |                 |   |
| Primary Advisor                    |                    |           | Is true                | ~                     | ·                |               |   |               |   |                 |   |                        | •           |      |                       |                 |                 | - |
| Last Name                          |                    |           |                        |                       |                  |               |   |               |   |                 |   |                        |             |      | The Advisor List par  | o contains over | iow information |   |
| First Name                         |                    |           |                        |                       |                  |               |   |               |   |                 |   |                        |             |      | about all advisees th | at are assigned | to you in the   | 1 |
| Middle Name                        |                    |           |                        |                       |                  | Student Type  |   |               |   |                 | C | ancel Clear All        | Go          |      | e electod term.       |                 |                 |   |
| Program                            |                    |           |                        |                       |                  |               |   |               |   |                 |   |                        |             |      |                       |                 |                 |   |
| Primary Major                      |                    | \$        | Primary Major 🗘        | Academic Standing 🛛 🗘 | Student Status 🗘 | Student Type  | Ŷ | Advisor Holds | Ŷ | Primary Advisor | Ŷ | Advisor Type 🗘         | Campus      |      |                       |                 |                 |   |
| Academic Standing                  |                    | /Recrea   | Health/Fitness/Recreat | A se de mie Chandine  | Active           | Student Type  |   |               |   |                 |   | Registrar's Office     | Millikin Ma | i.   |                       |                 |                 |   |
| Student Status                     |                    |           |                        | Academic Standing     |                  | otadent i jpe |   |               |   |                 |   | rtogiou di o onico     |             |      |                       |                 |                 |   |
| Student Type                       |                    |           | Music                  | Academic Standing     | Active           | Student Type  |   |               |   |                 |   | Registrar's Office     | Millikin Ma | i.   |                       |                 |                 |   |
| Advisor Holds                      |                    |           |                        | Actuacinic Standing   |                  | otadent i jpe |   |               |   |                 |   |                        |             |      |                       |                 |                 |   |
| Primary Advisor                    |                    | ırship    | Entrepreneurship       | Good Standing         | Active           | Continuing    |   |               |   |                 |   | Registrar's Office     | Millikin Ma | ii - |                       |                 |                 |   |
| Advisor Type                       |                    |           |                        |                       |                  |               |   |               |   |                 |   |                        |             |      |                       |                 |                 |   |
| Campus                             |                    | irship    | Entrepreneurship       | Good Standing         | Active           | Continuing    |   |               |   | <b>~</b>        |   | Major Advisor, Current | Millikin Ma | ii 🕨 | •                     |                 |                 |   |
| Study Level                        |                    |           |                        |                       |                  |               |   |               |   |                 |   |                        |             |      |                       |                 |                 |   |
| Admit Type                         |                    | ogy       | Arts Technology        | Academic Standing     | Active           | Student Type  |   |               |   |                 |   | Registrar's Office     | Millikin Ma | ii 👘 |                       |                 |                 |   |
| Admit Term                         |                    |           |                        |                       |                  |               |   |               |   |                 |   |                        |             |      |                       |                 |                 |   |
| Catalog Term                       |                    |           | Psychology             | Academic Standing     | Active           | Student Type  |   |               |   |                 |   | Registrar's Office     | Millikin Ma | ii   |                       |                 |                 |   |
| Minor                              |                    |           |                        | Academic Standing     |                  | Student Type  |   |               |   |                 |   |                        |             |      |                       |                 |                 |   |
| Concentration                      |                    |           | Biology                | -                     | Active           | Student Type  |   |               |   |                 |   | Registrar's Office     | Millikin Ma | ii 👘 |                       |                 |                 |   |
| College                            |                    |           |                        |                       |                  |               |   |               |   |                 |   |                        |             |      |                       |                 |                 |   |
| Email Address                      |                    | & Finance | Accounting             | Academic Standing     | Active           | Student Type  |   |               |   |                 |   | Registrar's Office     | Millikin Ma | ii   |                       |                 |                 |   |
| Xie, Joe Yang Zong<br>View Profile | BS in Info Syst/Ma | anagement | Information Systems    | Academic Standing     | Active           | Student Type  |   |               |   |                 |   | Registrar's Office     | Millikin Ma | iı   |                       |                 |                 |   |
| Luk, Adam Michael                  | MBA IN Business    | s Adminis | Management             | Academic Standing     | Active           | Student Type  |   |               |   |                 |   | Registrar's Office     | Millikin Ma | i    |                       |                 |                 |   |
| H ◀ Page 20 of 20 ▶ ▶   1          | 0 🗸 Per Page       |           |                        |                       |                  |               |   |               |   |                 |   | Re                     | cords: 200  |      |                       |                 |                 |   |

To limit to advisees that are assigned to you as primary Advisee's use Filter Limit rows to "Primary Advisor", Click Go ellucian

🗱 Sign In

#### 👪 ellucian.

Advising 

Advisee Search

Advisee Listing

#### **Advisee Listing**

| Fall 2020                                    |                                                              | 🖾 Email All 🛛 💙 Filter 🔻                                                                                                    | Getting Started                                                                                                    |
|----------------------------------------------|--------------------------------------------------------------|----------------------------------------------------------------------------------------------------|----------------------------------------------------------------------------------------------------|
| Filtered Results: 1                          | Primary Advisor x                                            | Remove Filter                                                                                                    | Advisee Listing                                                                                                    |
| Name and ID                                  | ✓ Program                                                    | ♦       Student Type       ♦       Advisor Holds       ♦       Primary Advisor       ♦       Advisor Type       ♦       Campus |                                                                                                    |
| Wickline, Maybel<br>00814891<br>View Profile | BS in Entrepreneurship Entrepreneurship Good Standing Active | Continuing Major Advisor, Current Millikin Main C                                                                              | The Advisee List page contains overview information<br>about all advisees that are assigned to you in the<br>selected term. |
| K ∢ Page 1 of 1 ▶ 🕅                          | 10 V Per Page                                                | Records: 1                                                                                                    |                                                                                                    |
|                                              |                                                              |                                                                                                    |                                                                                                    |
|                                              |                                                              |                                                                                                    | ellucian <sub>™</sub>                                                                                                    |

Students where you are assigned as Primary Advisor will only show.

To return to the full list, click remove filter.

| 👪 ellucian.            | ellucian.                                                  |      |                  |     |                   |            |                |   |              |             |               |    |                 |   | *                      | Sign        |         |         |         |            |              |        |
|------------------------|------------------------------------------------------------|------|------------------|-----|-------------------|------------|----------------|---|--------------|-------------|---------------|----|-----------------|---|------------------------|-------------|---------|---------|---------|------------|--------------|--------|
| Advising   Advisee Sea | arch   Advisee Listir                                      | ng   |                  |     |                   |            |                |   |              |             |               |    |                 |   |                        |             |         |         |         |            |              |        |
| Advisee Listing        |                                                            |      |                  |     |                   |            |                |   |              |             |               |    |                 |   |                        |             |         |         |         |            |              |        |
| Fall 2020              |                                                            |      |                  |     |                   |            |                |   |              |             |               |    |                 |   |                        |             |         |         | 1       | 🖾 Email Al | <b>Filte</b> | r 🔺    |
| Filter Records         |                                                            |      |                  |     |                   |            |                |   |              |             |               |    |                 |   | 1                      |             |         |         |         |            |              |        |
| Advisor Type           |                                                            |      | Equa             | als |                   |            |                |   | ~            | Major Advis | or, Current   |    |                 |   | ~                      |             |         |         |         |            |              | •      |
| Add Another Column     |                                                            | ×    | ·                |     |                   |            |                |   |              |             |               |    |                 |   |                        |             |         |         |         |            |              |        |
|                        |                                                            |      |                  |     |                   |            |                |   |              |             |               |    |                 |   |                        |             |         |         | Cancel  | Clea       | r All        | Go     |
|                        | Name and ID                                                | * \$ | Primary Major    | \$  | Academic Standing | $\diamond$ | Student Status | ÷ | Student Type | \$          | Advisor Holds | \$ | Primary Advisor | ÷ | Advisor Type 🛛 🗘       | Campus      | \$      | Study L | evel <  | Admit      | Туре         | \$ A   |
| 2                      | <u>Wickline, Maybel</u><br>00814891<br><u>View Profile</u> | hip  | Entrepreneurship |     | Good Standing     |            | Active         |   | Continuing   |             |               |    | <b>~</b>        |   | Major Advisor, Current | Millikin Ma | iin Cam | Underg  | raduate |            |              | F      |
| <                      |                                                            |      |                  |     |                   |            |                |   |              |             |               |    |                 |   |                        |             |         |         |         |            |              | >      |
| 🕅 🖣 Page 1 of 1 🕨      | 🖹 🛛 🕹 Per Page                                             |      |                  |     |                   |            |                |   |              |             |               |    |                 |   |                        |             |         |         |         |            | Reco         | /ds: 1 |

Filter for students who you are a Major advisor, but not primary.

To return to the full list, click remove filter.

| 👪 ellucian.                                     | = ellucian.                                  |     |                  |                   |    |                |   |              |             |               |   |                 |                    |       | *                 | Sign I        |             |                |       |
|-------------------------------------------------|----------------------------------------------|-----|------------------|-------------------|----|----------------|---|--------------|-------------|---------------|---|-----------------|--------------------|-------|-------------------|---------------|-------------|----------------|-------|
| Advisee Search  Advisee Listing Advisee Listing |                                              |     |                  |                   |    |                |   |              |             |               |   |                 |                    |       |                   |               |             |                |       |
| Advisee Listing                                 |                                              |     |                  |                   |    |                |   |              |             |               |   |                 |                    |       |                   |               |             | Tools Alt      | +L    |
| Fall 2020                                       |                                              |     |                  |                   |    |                |   |              |             |               |   |                 |                    |       |                   |               | 🖾 Email All | <b>Y</b> Filte | r 🔺 👘 |
| Filter Records                                  |                                              |     |                  |                   |    |                |   |              |             |               |   |                 |                    |       |                   |               |             |                |       |
| Advisor Type                                    |                                              | ~   | Equals           |                   |    |                |   | ∼ Ma         | ajor Adviso | or, Current   | _ |                 | ~                  |       |                   |               |             |                | •     |
| Add Another Column                              |                                              |     | ·                |                   |    |                |   |              |             |               |   |                 |                    |       |                   |               |             |                |       |
|                                                 |                                              |     |                  |                   |    |                |   |              |             |               |   |                 |                    |       |                   | Cancel        | Clear       |                | Go    |
|                                                 | Name and ID                                  | - ÷ | Primary Major 🗘  | Academic Standing | \$ | Student Status | ¢ | Student Type | \$          | Advisor Holds | ¢ | Primary Advisor | Advisor Type       | ÷     | Campus 🗘          | Study Level   | ≎ Admit     | Гуре           | \$ A0 |
| 2                                               | Wickline, Maybel<br>00814891<br>View Profile | hip | Entrepreneurship | Good Standing     |    | Active         |   | Continuing   |             |               |   | <b>~</b>        | Major Advisor, Cur | rrent | Millikin Main Cam | Undergraduate |             |                | Fa    |
| <                                               |                                              |     |                  |                   |    |                |   |              |             |               |   |                 |                    |       |                   |               |             |                | >     |
| 🕅 🔍 Page 1 of 1 🕨                               | 🖹 🚺 🗸 Per Page                               |     |                  |                   |    |                |   |              |             |               |   |                 |                    |       |                   |               |             | Reco           | ds: 1 |

Select the gear icon to export the advisee list.

If results are filtered, only advisees meeting filter will be exported.